# Erledigt Movavi Screen Capture frisst RAM bis zum Absturz

## Beitrag von "hackergollum" vom 14. Dezember 2017, 15:39

Servus Gemeinde,

das Screen Capture Programm "Movavi Screen Capture Pro 5" frisst auf meinem Hackintosh laut Activity Anzeige den 32GB Arbeitsspeicher auf bis es abstürzt. Auf meinem MacBook Air nimmt sich das Programm lediglich 300-600 MB. Auf dem Hacki geht es rasend in den Gigabyte Bereich bis in wenigen Minuten über 20GB verschlungen sind.

Was kann das sein? Habe das Programm schon gelöscht und wieder installiert aber keine Veränderung. Es gibt einen Crash Bericht, kann der Euch helfen?

Vielen Dank! 🙂

#### Beitrag von "kuckkuck" vom 14. Dezember 2017, 15:50

Könnte mir vorstellen, dass das Programm auf QuickSync wartet und bis dahin vorübergehend im RAM speichert...

Hast du QuickSync bei dir aktiviert? <u>Quicksync, Virtual-Screen Abstürze und iGPU+ded. GPU</u> mit Grafikbeschleunigung

#### Beitrag von "hackergollum" vom 14. Dezember 2017, 19:32

Hallo kuckkuck,

soweit ich weiß ist es nicht aktiviert, es sei denn es ist "von Haus aus" aktiviert, wie kann ich das prüfen? Meine Grafikkatre ist die NVIDIA HTX 660ti und mein Prozessor der i7 3770K.

Grüße!

## Beitrag von "kuckkuck" vom 14. Dezember 2017, 22:20

Hast du den Thread gelesen? Da steht alles drin, auch etwas zum prüfen (MacX Optionen oder BruceX oder iStat...)

## Beitrag von "hackergollum" vom 16. Dezember 2017, 15:19

Servus,

bin erst gestern Abend dazugekommen ihn gründlich zu lesen und auf die Idee gekommen von Sierra zu High Sierra zu updaten aber dann habe ich folgenden Thread über meine Grafikkarte gelesen:

Nvidia GTX 660 + macOS High Sierra (Beta und GM)

Und da bald Weihnachten ist und ich mich auch selber beschenken kann wollte ich mal in die runde fragen ob die GTX 1080 kompatibel ist oder eine andere ähnlich gute Grafikkarte?

Grüße!

## Beitrag von "kuckkuck" vom 16. Dezember 2017, 16:35

#### Zitat von hackergollum

Und da bald Weihnachten ist und ich mich auch selber beschenken kann wollte ich mal in die runde fragen ob die GTX 1080 kompatibel ist oder eine andere ähnlich gute Grafikkarte?

Mit High Sierra und den neuesten Nvidia Web Treibern läuft die soweit ich weiß super, oder @al6042?

## Beitrag von "hackergollum" vom 16. Dezember 2017, 17:08

Also bei mir kommt folgender Screen beim Versuch mit dem USB Stick High Sierra zu installieren. Der Stick ist mit der apfs.efi und meiner BISHERIGEN Sierra Konfiguaration. iTunes geupdatet.

Was könnte das sein? Das normale UPGRADE funktioniert auch nicht, selber Screen daher habe ich den Stick gemacht.

Screenshots:

Grüße!

## Beitrag von "kuckkuck" vom 16. Dezember 2017, 17:29

Das kann vieles sein, wahrscheinlich was mit USB...

Das Problem ist hier aber auch, dass ich das Gefühl habe, dass du nicht ganz weißt was da passiert und auch nicht weißt was du genau auf dem Stick liegen hast, solltest du ihn mit Unibeast erstellt haben. Ist das der Fall, rate ich dir dringend von dem Tomaten Tools ab.

Für das Update sollten alle Kexts aktuell sein, alte aussortiert sein, APFS an Board sein, AptioFix und NVRam soweit funktionieren und deine config.plist mit den aktuellste SMBios daten und Firmware-Features (-Mask) ausgestattet sein. Für letzteres kannst du Clover Configuration zum SMBios updaten benutzen.

#### Beitrag von "hackergollum" vom 16. Dezember 2017, 18:19

Ne also den Stick habe ich mit dem Terminal gemacht nicht mit der Tomate und zwar mit dieser Anleitung:

https://www.youtube.com/watch?v=5UOEFtGb9nA

Und die Kexte sind mit dem "Kext Updater" auf dem neuesten Stand gebracht aber ja ich bin immer froh wenn das System dann läuft und kein Profi, gechweige den Hacker, vielleicht ein Gollum.

APFS ist an Board, also die apfs.efi Datei im DRIVERS64UEFI Ordenr.

Aptio Fix habe ich bei der Installation von Clover angeklickt aber ich habe keine Firmware eingetragen sehe ich gerade wie kann ich das beheben?

Grüße

#### Beitrag von "kuckkuck" vom 16. Dezember 2017, 18:36

Du kannst alle Kexts nach Other installieren, die anderen Ordner wie 10.13 sind nicht nötig.

Du solltest dir ein neues <u>SMBios erstellen</u>, dafür einfach auf den Button unter dem iMac Bild drücken, eins auswählen und anpassen. Dabei sollten auch die richtigen Firmware Daten eingegeben werden

Wenn HighSierra dann installiert ist, bitte auch kein MultiBeast nutzen, das ist noch schlimmer

#### Beitrag von "hackergollum" vom 16. Dezember 2017, 19:12

Oh Gott jetzt habe ich wirklich ein Problem und Gott sei Dank ein BackUp mit (CCC) auf einer externen Festplatte meines alten SIERRA's.

Ich bin tatsächlich in das Installationsmenü gekommen nach dem ich alle USB Geräte ausgestöpselt habe aber jetzt lande ich nach dem ersten booten, also nach der Installation, wieder bei dem "Bluescreen" der eigentlich Black ist mit "Attempting system restart".

Fuck!

Kann ich da noch irgendwas retten? Bei den Screenshots sind meine Eistellungsmöglichkeiten. Ich glaub ich jetzt mal Bier und Tabak holen...

#### Beitrag von "kuckkuck" vom 16. Dezember 2017, 19:25

Ööööh, das ist doch das Clover Boot Menü... Ist doch alles super schön! Vorallem das Design

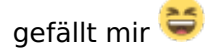

Jetzt erstmal ganz ruhig, 1. hast du ein Backup und 2. sieht das doch alles garnicht so schlimm aus...

Drück doch einfach mal Return oder n paar mal ESC, dann sollte die fröhliche fahrt schon weiter gehen 😌

#### Beitrag von "hackergollum" vom 16. Dezember 2017, 19:48

Also die Installation geht weiter (Schwarzer Bildschirm mit Apple Logo) aber der Ladebalken bricht dann ab und startet das System wieder neu.

Hast du eine Idee? 🙂

Danke freut mich ist ein schönes Bootmenü. 🙂

#### Beitrag von "kuckkuck" vom 16. Dezember 2017, 20:04

Sollte High Sierra bereits installiert sein, darfst du nicht mehr die Installation starten, sondern musst direkt von der High Sierra Platte starten.

Um zu sehen was das Problem ist, müsstest du mal im Verbose Modus starten (-v als bootarg eintragen) und von den letzten Zeilen ein Bild machen und hier hochladen.

#### Beitrag von "hackergollum" vom 16. Dezember 2017, 21:27

Also nach mehreren versuchen bleibt das System immer hängen (knall weißer Bildschirm)?

#### Beitrag von "kuckkuck" vom 16. Dezember 2017, 21:34

Wie gesagt, Verbose Modus an und Bild schicken...

Hast du auch einfach mal bisschen gewartet?

#### Beitrag von "hackergollum" vom 16. Dezember 2017, 21:53

Der Verbose Mode müsste aktiviert sein, siehe Screenschot (Boot Args: -v ...) und beim booten sehe ich auch Computertext allerdings wird dann das Bild weiß und das bleibt dann so, ich warte jetzt ob sich was tut...

Also bisher schaffe ich es nur in den SCHWARZEN Hintergrund mit Apple Logo und Ladebalken aber da hängt das System seit Stunden...?

#### Beitrag von "al6042" vom 17. Dezember 2017, 14:58

Hm... und wann willst du auf die Bitte von <u>@kuckkuck</u> eingehen und mal im Verbose Mode starten, damit du und im Nachgang auch wir, sehen woran es hängt?

## Beitrag von "hackergollum" vom 17. Dezember 2017, 15:59

Ok also das kommt im Verbose Mode, da bleibt das System hängen.

#### Beitrag von "al6042" vom 17. Dezember 2017, 16:10

Im Vorfeld scheint die Kiste den Kontakt zum USB-Installer zu verlieren.

Diese direkte Updaten auf High Sierra, ohne sich vorher deswegen mal schlau zu machen, rächt sich gerade eben.

Ich gehe davon aus, dass in deiner aktuellen Config.plist die "KextsToPatch"-Einträge für höchsten Sierra (10.12.6) eingerichtet sind, während für High Sierra (10.3.2) zum Teil andere Varianten gelten.

Zudem ist die Liste deiner Boot-Argumente mit 75% an unnötigen Einträgen gefüllt. Die Einträge der Zeile kannst du, bis auf den Verbose Mode (-v), entfernen, da diese seit Sierra schon obsolet sind.

## Beitrag von "hackergollum" vom 18. Dezember 2017, 16:11

Jetzt hab ich es echt geschafft High Sierra zu installieren aber ich komme nur ohne Grafikkarte ins System? // UPDATE :: im BIOS "interne Grafikkarte" deaktivieren, jetzt bin ich drin 🐸

Aber da ist noch ein anderes "Phänomen", ich weiß nicht wie ich das hinbekommen habe aber ich habe unzählige Bootmöglichkeiten, lassen die sich löschen? Und in Disk Utility ist einer meiner Festplatten doppelt! Kann doch wohl nicht wahr sein...

Grüße!

## Beitrag von "kuckkuck" vom 18. Dezember 2017, 16:56

Das Wiki hat auch für das eine Lösung parat... <u>https://www.hackintosh-forum.d...tes-auftreten-</u>verhindern/

Schau doch mal in die Sektion Clover, Nach der Installation für weiteres.

## Beitrag von "hackergollum" vom 18. Dezember 2017, 18:13

YEAH! Danke es hat funktioniert die Einträge sind weg! Nur habe ich noch zwei Punkte. 🙂

Zum einen diese "virtuelle Festplatte" sobald meine Platten wieder angeschlossen sind in dr Disk Utility (siehe Screenshot).

Und zum anderen kann ich bei CLOVER mein geliebtes Theme nicht mehr einstellen, bzw. es speichert nicht. Wenn ich sogar im Themes Folder die anderen Themes lösche dann taucht das Standart Theme nach zwei Neustarts wieder auf, komisch?

Grüße!

## Beitrag von "kuckkuck" vom 18. Dezember 2017, 18:52

Keine Ahnung zum Theme, ich nutze aktiv kein Clover...

Was ist denn das Problem mit der Festplatte? Erscheint sie auch bei

Code

1. diskutil list

im Terminal?

#### Beitrag von "hackergollum" vom 18. Dezember 2017, 19:23

Ja da hängt die "internal\_virtual" Platte drin /dev/disk5

Das komiche ist auch das diese "virtuelle Platte" meine unbenannte FOOTAGE Platte ist und die "internal\_physical" SATA II 3TB die alte Benennung hat.

Jetzt bin ich durcheinander?!

Grüße!

## Beitrag von "kuckkuck" vom 18. Dezember 2017, 19:26

Hmmm, vielleicht kann dir <u>@anonymous writer</u> helfen, der kennt sich glaube ich mit APFS aus...

## Beitrag von "hackergollum" vom 18. Dezember 2017, 21:17

Kann ich den "anonymous writer" persönlich ansprechen?

ABER DAS PROBLEM MIT MOVAVI SCREEN IST GELÖST :-)))

Das Programm läuft und der Ram bleibt wie er ist! 😎

YEAH !!

#### Beitrag von "kuckkuck" vom 18. Dezember 2017, 21:18

Was war die Lösung?

Der wird sich schon melden wenn es ihm reinpasst.

## Beitrag von "anonymous\_writer" vom 18. Dezember 2017, 21:20

disk02s ist der APFS Container für die Volumen disk4s1 - disk4s4.

Ich habe die Frage oder das Problem noch nicht ganz Verstanden 🙂

#### Beitrag von "hackergollum" vom 24. Dezember 2017, 19:18

Was die Lösung war weiß ich nicht weil das Problem mit Sierra bestand und jetzt mit High Sierra läuft es. Nur diese Grafik Artefakte sind jetzt mit meiner Graka da aber eine neue Graka stand schon sowieso auf dem Radar.

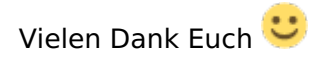

Super Forum !

12